附件 1

# 广东省市政行业协会网络学习平台操作指引

一、注册账号

1、输入网络学习平台网址: https://gdszxh.gzcots.com/,进入到 以下界面。

| 「た省市<br>Guangdong Munici | 政行业<br>pal Industry As | 办会网络学<br>sociation             | 学习平台  |                         |      | © 0         | 读 注册<br>20-8337335: | 1 |
|--------------------------|------------------------|--------------------------------|-------|-------------------------|------|-------------|---------------------|---|
| 课程导航 ~                   | 首页                     | 走进平台                           | 新闻资讯  | 政策法规                    | 教务信息 | 会员中心        | 帮助中心                |   |
| 检测类培训 >                  |                        |                                |       |                         |      |             |                     |   |
| 一级建造师继续教育(网络) >          |                        |                                |       |                         |      |             |                     |   |
| 二级建造师继续教育(网络) >          | <                      | <b>立</b> 모 4                   |       | 口友人                     |      | ちに 」        | - >                 |   |
| 关键岗位培训与考证 >              |                        | 业地1.                           | LAK H | 及方正.                    | 业占   | 月匹人         |                     |   |
| 七大员继续教育(网络) >            |                        |                                |       |                         |      |             |                     |   |
| 评职称继续教育及技能提升 >           |                        | 2                              |       | ••                      |      |             |                     |   |
| 其他 指南 8 神田 2             | >                      | 第二步<br>课程选择报                   | 名繳费   | 第三步<br>线上/线下            | ÿ习 > | 第四步<br>习题练习 | 、完成考试               |   |
| 检测类培训                    |                        |                                |       |                         |      |             | 更多课程>>              |   |
| ● 基 桩 钻芯检测               | 基桩                     | 与波透射法<br>ISSHOLE SONIC LOGGING | 基桩翻载  | 武 <u>马</u> 金<br>TESTING |      |             |                     |   |

 2、注册信息填写:可选择企业注册或个人注册。(企业账户可统一为 学员报名)

| (      | 个人注册               | 企业注                                      | ₩ |
|--------|--------------------|------------------------------------------|---|
|        | 注意:                | 带带马为必填项                                  |   |
| * 姓名   | Per :              | *性别 ⑧男 〇女                                |   |
| *证件类型  | •                  | *身份证 *********************************** |   |
| *账户名   |                    | ▲时然度位5-18位<br>* 密码                       |   |
| * 确认密码 |                    | * 手机号码                                   |   |
| *联系邮箱  | 1                  | * 单位名称                                   |   |
| ☑ 我已阅读 | (注册须知) ,并同意注册须知的要求 |                                          |   |
|        |                    | 之即注册                                     |   |

| 注意: 〒「号加め車項<br>・公司合称 ・・・・・・・・・・・・・・・・・・・・・・・・・・・・・・・・・・・・ |   |
|-----------------------------------------------------------|---|
| *公司合称 • • • • * · · · · · · · · · · · · · · ·             |   |
| 机构代码证 **账户名 1                                             | * |
|                                                           |   |
| 长度位6-18位                                                  |   |
| * 密码 · * 确认密码                                             |   |
| * 联系人 * N系电话 * N系电话 * * * *                               |   |
| * 联系邮箱                                                    |   |
| 筑已阑遗 <b>《注册须知》</b> ,并同意注册须知的要求                            |   |

## 二、课程报名

课程报名分为学员个人报名与企业统一报名两种方式。

### 1、学员个人报名

(1)注册完毕后,返回首页即可登录。登录后点击"课程导航", 选择对应报名的课程进行报名,报名时请留意会员与非会员的链接, 如未能确定是否是会员,请致电020-83373351联系李工或廖工查询。

| 课程导航 >          | 颉     | 走进平台          | 新闻资讯               | 政策法规           | 教务信息              | 会员中心    | 帮助中心                                  |
|-----------------|-------|---------------|--------------------|----------------|-------------------|---------|---------------------------------------|
| 金测类培训           | 检测类组  | 车训            |                    |                |                   |         |                                       |
| -级建造师继续教育(网络) > |       |               |                    |                |                   |         |                                       |
| 二级建造师继续教育(网络) > | 请选择授调 | 防式 🖌 请选择      | 翻级分类 ♥ 请           | 输入需要查询关键词      |                   |         | 搜索                                    |
| 关键岗位培训与考证 >     | ***   | <b>亡</b> 钻芯检测 | 掌                  | 芯检测            | <b>》</b><br>其 拉声波 | 愛射法 # 2 | <b>亡</b> 静载试验                         |
| 比大员继续教育(网络) >   |       |               | を 1/1 歳<br>2 8 # 8 | ED CORE METHOD |                   |         | ノ工 STATIC LOAD TESTING<br>1 副 典 18 10 |
| 平职称继续教育及技能提升》   | 基桩钻芯法 | 检测            | 基桩钻芯法检测            | 声;             | 波透射法检测            | 静载试验检   | 测                                     |
| ま他 >            | 非会员报名 | 鲢             | 会员报名链接             |                |                   |         |                                       |
|                 | 一 元   | 报名            | ■ 元                | 报名 🚖           | 员800元/            | 服名 会员单  | <u>立800</u> 服名                        |

| 课程导航 ~    |      | 首页                                | 走进平台              | 新闻资讯                     | 政策法规                                             | 教务信息                             | 会员中心                      | 帮助中心            |
|-----------|------|-----------------------------------|-------------------|--------------------------|--------------------------------------------------|----------------------------------|---------------------------|-----------------|
|           |      |                                   |                   | 基桩                       | 钻芯法检测                                            | J                                |                           |                 |
| 基         | 桩    | お<br>が<br>の<br>RILLED CO<br>要 培 训 | : 检测<br>RE METHOD | 按词方<br>所需等<br>报名毒<br>给训费 | 式:网络<br>制/总学时:0.0学时<br>止时问:2022-10-3<br>: 一元<br> | 授級<br>(/32.0学时 上译<br>11 00:00:00 | 樊型:定制课程<br>樹段:2022-10-14至 | 2022-10-31(17天) |
| 程概述       | 学员须知 | 课程明细                              | 讲师介               | 绍 文何                     | ‡下载                                              | 班级评价                             |                           |                 |
| 课程大纲:     |      |                                   |                   |                          |                                                  |                                  |                           |                 |
| 一、岩土的分类级指 | 謎    |                                   |                   |                          |                                                  |                                  |                           |                 |
| 1.1岩石的分类  |      |                                   |                   |                          |                                                  |                                  |                           |                 |
| 1.2土的分类   |      |                                   |                   |                          |                                                  |                                  |                           |                 |
|           |      |                                   |                   |                          |                                                  |                                  |                           |                 |

(2) 点击课程教材,添加教材收货地址后,再进行最后的支付。

|   | 课程导航 ~                                                     | 首页                  | 走进平台                                           | 新闻资讯                     | 政策法规     | 教务信息       | 会员中心                | 帮助中心           |         |
|---|------------------------------------------------------------|---------------------|------------------------------------------------|--------------------------|----------|------------|---------------------|----------------|---------|
|   | 油印记夕                                                       |                     |                                                |                          |          |            |                     |                |         |
|   |                                                            |                     |                                                |                          |          |            |                     |                |         |
|   | 90                                                         | 基桩钻芯法               | t<br>检测                                        |                          |          |            |                     |                |         |
|   | 基桩站芯检测                                                     | 授课方式: 🕅             | 网络                                             |                          | 班级类型:    | 定制课程       |                     |                |         |
|   |                                                            | 所需学时/总              | 学时:0.0学时/32.0学                                 | 相封                       | 10       |            |                     |                |         |
|   |                                                            |                     | 2022-10-14 00.00.00 3                          | £ 2022-10-51 00.00.0     | 50       |            |                     | 返回课程介绍页        |         |
| Г |                                                            |                     |                                                |                          |          |            |                     |                |         |
|   | 1. 自选材料                                                    | 2. 确认               | 报名,选择付款方式                                      |                          |          |            |                     |                |         |
|   | 材料名称                                                       |                     |                                                |                          |          |            |                     | 材料收费(元)        |         |
|   | 4.芯塔训教材                                                    |                     |                                                |                          |          |            |                     | 0.00           |         |
|   | 本培训总材料数:1本次选择材料数:0                                         | 合计赛用:0.00           |                                                |                          |          |            |                     |                |         |
|   |                                                            |                     |                                                |                          |          |            | 返回                  | Ŀ—# <b>下—#</b> |         |
|   |                                                            |                     |                                                |                          |          |            |                     |                |         |
|   |                                                            |                     |                                                |                          |          |            |                     |                |         |
|   | 基桩站芯检测                                                     | 授课方式:网络             | 2<br>H                                         |                          | 班级类型     | 定制课程       |                     |                |         |
|   |                                                            | 所需学时/总学<br>上课时间:202 | <b>时:</b> 0.0学时 / 32.0学<br>22-10-14 00:00:00 至 | et<br>2022-10-31 00:00:0 | 00       |            |                     |                |         |
|   |                                                            |                     |                                                |                          |          |            |                     | 返回课程介绍共        | 2       |
|   |                                                            |                     |                                                |                          |          |            |                     |                |         |
|   | 1. 自选材料                                                    | 2. 确认报:             | 名,选择付款方式                                       |                          |          |            |                     |                |         |
| S | 选材料:                                                       |                     |                                                |                          |          |            |                     |                |         |
| ē | 胡名称                                                        |                     |                                                |                          |          |            |                     | 材料收费(元         | 6)      |
| 4 | 12-11())()()()()<br>1-1-1-1-1-1-1-1-1-1-1-1-1-1-1-1-1-1-1- |                     |                                                |                          |          |            |                     | 0.0            | 0       |
| ÷ |                                                            |                     |                                                |                          |          |            |                     |                |         |
|   | 新增收货地址                                                     |                     |                                                |                          |          |            |                     |                | -1      |
| H |                                                            |                     |                                                | 课程单价:                    | ¥0元 材料单价 | : ¥0元 支付总( | 介: <b>¥0.00元 ¥0</b> | .00元。金灵单位(含材料  | \$)<br> |
|   |                                                            |                     |                                                |                          |          |            | 选择支付方式              | 银联支付           |         |
|   |                                                            |                     |                                                |                          |          |            |                     |                | _       |
|   |                                                            |                     |                                                |                          |          |            |                     |                |         |
|   |                                                            |                     |                                                |                          |          |            | 返回上—                | · 确认订单,支付      |         |
|   |                                                            |                     |                                                |                          |          |            |                     |                |         |

(3) 跳转到支付页面,完成支付,即可完成课程报名。

| 订单提交成功             | ,諸局使村該!   应付金額 💼 元                    | 请您在 23 时 56 分 39 秒内完成支付, 否则订单自动取消 |  |
|--------------------|---------------------------------------|-----------------------------------|--|
| 订单号: 1             | ■ ■ ■ ■ ■ ■ ■ ■ ■ ■ ■ ■ ■ ■ ■ ■ ■ ■ ■ | I学校 订单详情 ▲                        |  |
| 南户号:8951<br>订单主题:7 |                                       |                                   |  |
| 订单描述信息             | 27 <b>a a</b>                         |                                   |  |
| <b>\$</b> 7.000    | 更安全更快捷!                               |                                   |  |
|                    | QB联快建支付 有卡教能行,付款更安全流程                 |                                   |  |
|                    | ② 企业网上银行 请使用印记记器,以便正常使用明瞭银行           |                                   |  |
|                    | 目期支付 支持云闪村、微慎、支付宝、全民支村日一日支付           |                                   |  |
|                    |                                       |                                   |  |
|                    |                                       |                                   |  |

2、企业统一报名

(1)企业可统一为学员报名,需要先进行学员导入。登录企业账户后,点击"进入会员中心",依次点击"资料管理"、"人员管理",然后下载导入模板。

|               |       | 广东<br><sub>Guangdo</sub> | 省市.<br>Ing Munici | 政行业<br>pal Industry Ass | 办会网络学        | 习平台  | 7             |      | u u u u u u u u u u u u u u u u u u u | 、会员中心   退出<br>)20-833733 | <sup>登录</sup><br>51       |
|---------------|-------|--------------------------|-------------------|-------------------------|--------------|------|---------------|------|---------------------------------------|--------------------------|---------------------------|
|               | 调     | 程导航 〜                    |                   | 首页                      | 走进平台         | 新闻资讯 | 政策法规          | 教务信息 | 会员中心                                  | 帮助中心                     |                           |
|               | 检测类培训 | N.                       | >                 |                         |              |      |               |      |                                       |                          |                           |
|               | 一级建造机 | 和继续教育(网络                 | ) >               | 一级                      | 注册建          | 造师继  | 续教育           | (网络) | ( <u>F))</u>                          |                          |                           |
|               | 二级建造机 | 而继续教育(网络                 |                   | <b>〈</b><br>广东          | 省. 소日        | 副通田  |               |      |                                       |                          | >                         |
|               | 关键岗位均 | 部训与考证                    | >                 |                         |              |      |               |      |                                       | , A                      |                           |
|               | 七大员继续 | 穀育(网络)                   | >                 | 必修课                     | / 远修课        |      |               |      |                                       |                          |                           |
|               | 评职称继续 | 卖教育及技能提升                 | ₽ >               |                         |              |      | •             |      |                                       |                          | 8                         |
|               | 其他    |                          | >                 | >                       | 第二步<br>课程选择报 | S徽费  | 加二步<br>线上/线下部 | ¥3   | 同時の                                   | 3、完成考试                   |                           |
| ┼朋┼⋏号᠇        |       | ■<br>《 前 人               | 员管理 🛛             |                         |              |      |               |      |                                       | ₩                        | ≣ <b>1</b> 题<br>郑强作• ● 週出 |
| ☆颜            |       | 姓名                       |                   | 搜索身份证号                  | Q籏           |      | _             |      | ▲下载导入機板                               | ▲导入 ○風新 く                |                           |
| 野羊枝 (1)       | < Y   | 0 th                     | Ř                 | 钳                       | 帐号           | 身份证  | 联             | 系电话  | 齫                                     | 状态                       | 操作                        |
| 企业资料修         | iλ    |                          |                   |                         |              | j.   | 有按照匹配的记录      |      |                                       |                          |                           |
| 人開開           |       | $\mathbf{i}$             |                   |                         |              |      |               |      |                                       |                          |                           |
| <b>同</b> 班级管理 |       |                          | ×                 |                         |              |      |               |      |                                       |                          |                           |
| 20 发票管理       | (     |                          |                   |                         |              |      |               |      |                                       |                          |                           |
| 🖇 鸚筐          | (     |                          |                   |                         |              |      |               |      |                                       |                          |                           |

(2) 企业按照模板内容填写学员相关信息即可(账号一栏不需

## 要填写),填写完毕后务保存。

| Ξ      | 文件 🗸 📄                          | 1 2 8 | ⊽ ث © ⊽                         | 开始 插入 页面布局                            | 公式 数据                     | 审阅视图开发                                                                                                    | 工具 会员专享 | <b>稻売资源</b> Q 查                         | 沈命令、搜索模板             |                   |                                                 |      | 6         |
|--------|---------------------------------|-------|---------------------------------|---------------------------------------|---------------------------|----------------------------------------------------------------------------------------------------|---------|-----------------------------------------|----------------------|-------------------|-------------------------------------------------|------|-----------|
| C<br>糊 | 」 <mark>从</mark> 剪切<br>▼ [] 复制・ | ▲     | <sup>完体</sup><br>B / <u>∪</u> ⊞ | - 11 - A' A' =<br>- ⊕ - ≙ - ≙ - ⊘ - ≡ | = <u>=</u> ∈ ਦ<br>± ± ≡ ⊟ | □□□□ □□□ □□ < | 常规      | v ↓ ↓ ↓ ↓ ↓ ↓ ↓ ↓ ↓ ↓ ↓ ↓ ↓ ↓ ↓ ↓ ↓ ↓ ↓ | 田 <b>影</b><br>条件格式、订 | 表格样式 ▼<br>单元格样式 ▼ | ∑ ∏ A↓<br><sup>x和• iite•</sup> #ii <sup>•</sup> |      | ₩<br>行和列、 |
|        | <b>M</b> 19                     | ¥     | € fx                            |                                       |                           |                                                                                                    |         |                                         |                      |                   |                                                 |      |           |
|        | А                               | В     | С                               | D                                     | E                         | F                                                                                                    | G       | н                                       | Ι                    | J                 | К                                               | L    | М         |
| 1      | 姓名                              | 性别    | 帐号                              | 身份证号码                                 | 公司                        | 联系电话                                                                                                    | 邮箱      | 出生年月                                    | 年龄                   | 籍贯                | 毕业院校                                            | 毕业时间 |           |
| 2      |                                 |       |                                 |                                       |                           |                                                                                                    |         |                                         |                      |                   |                                                 |      |           |
| 3      |                                 |       |                                 |                                       |                           |                                                                                                    |         |                                         |                      |                   |                                                 |      |           |
| 4      |                                 |       |                                 |                                       |                           |                                                                                                    |         |                                         |                      |                   |                                                 |      |           |
| 5      |                                 |       |                                 |                                       |                           |                                                                                                    |         |                                         |                      |                   |                                                 |      |           |
| 6      |                                 |       |                                 |                                       |                           |                                                                                                    |         |                                         |                      |                   |                                                 |      |           |
| 7      |                                 |       |                                 |                                       |                           |                                                                                                    |         |                                         |                      |                   |                                                 |      |           |
| 8      |                                 |       |                                 |                                       |                           |                                                                                                    |         |                                         |                      |                   |                                                 |      |           |
| 9      |                                 |       |                                 |                                       |                           |                                                                                                    |         |                                         |                      |                   |                                                 |      |           |

(3)回到会员中心界面,点击导入模板,将刚刚已经填写完毕的模板导入,系统会自动识别模板里的信息生成学员账号。

| +月+八号•          |                                                                                                    |
|-----------------|----------------------------------------------------------------------------------------------------|
|                 |                                                                                                    |
| 命 首页            | 近谷         放井井田田         Q 建金         ▲下田田入園市         上田入         2 開始         + 第記         2 新約第三                        |
| 企 资料管理          | □         姓名         性别         軟号         身份证         联系电话         邮箱         状态         操作                              |
| 企业资料修改          | 没有找到匹配的记录                                                                                                    |
| 入灾官理            |                                                                                                    |
| 武 新教管理          |                                                                                                    |
| 10 发票管理         |                                                                                                    |
| ② 懲费管理          |                                                                                                    |
|                 | (1) 「「「」」 「「」」 「」 「」」 「」 「」 「」 「」 「」 「」 「」                                                                                |
| 十月十八号-          | (4) 推页 人品管理 (4) 关闭进行。 9 通出                                                                                                |
|                 |                                                                                                    |
| ① 资料管理          | ▼ 下载导入模块,填写人员资料,点由在观导入该田选择已经填写好资料的文件,系统会自动导入文件中所有人员做意。下录中,导入状态;会显示对应用户导入情况,不填写帐写的繁从使用身份证代为账号,身份证后 <mark>产生外选电码,英</mark>   |
| 企业资料修改          | 体中已有報告的会自动规定为费司人员。                                                                                                    |
| 人员管理            |                                                                                                    |
| 一部 新规管理         | 母//這環                                                                                                    |
| • 发票管理          |                                                                                                    |
| S- 想费管理         | 没有找到匹赦的记录                                                                                                    |
| FA 17.11998     |                                                                                                    |
|                 |                                                                                                    |
|                 |                                                                                                    |
| 十月十八号•          |                                                                                                    |
|                 | (4) 西方 人民営業 () 検 美田融作。 ゆ 識出                                                                                               |
| ☆ 首页            |                                                                                                    |
| ① 资料管理          | 下载导入模块、旗写人员资料,点击右划导入技把选择已经填写好资料的文件,系统会自动导入文件中所有人员信息。下表中:导入状态"会显示对应用户导入情况,不填写帐号的载从使用身份证件为账号,身份证后6位作为密码、系统中已有帐号的会自动库运力贵司人员。 |
| 企业资料修改          |                                                                                                    |
|                 |                                                                                                    |
| 111 西极管理        |                                                                                                    |
| ••• 发票管理        | c 29875 31世 Cotalitation 2012/11/15 11:31 久外央<br>() personal (mport (1)x/s 2022/10/18 11:45 XL5 工作時 21 XB                 |
| ② · 雙表管理        |                                                                                                    |
| 圆 证书管理          |                                                                                                    |
| C QAADE         |                                                                                                    |
| <b>远 带助手册</b>   | く 意義 Administrator                                                                                                    |
| <b>同</b> 学习证书订印 |                                                                                                    |
|                 | 文件名(3): personal_import (1).uls • XLS 工作表 (*.uls) •                                                                       |

|                                              | =                                                                            | 二 主版                                                       |
|----------------------------------------------|------------------------------------------------------------------------------|------------------------------------------------------------|
|                                              | ♦ 首页 人员管理 Q                                                                  | ▶ 关闭提作~ ● 退出                                               |
| 命 首页                                         | 导入个人用户                                                                       | - 🛛 ×                                                      |
| ▲ 資料管理 → 企业资料模式 人员管理                         | 下戰爭入環決,環写人员资料,点走右刻导入按钮起挥已经填写好资料的文件,系统会自动导入文件中所有人员信息。下4<br>统中已有帐号的会自动探定为费司人员。 | 141号入状态"会显示对应用户导入情况,不填写帐号的默认使用身份证作为账号,身份证旨6应作为密码。系<br>【19入 |
| ■<br>■ ● ● ● ● ● ● ● ● ● ● ● ● ● ● ● ● ● ●   | 导入结果                                                                         |                                                            |
| ── 发票管理 〈                                    | 床弓         姓名         ₩□         身份证号码         导入状态                          |                                                            |
| • ********                                   | 1 02199 7210 绑定或功!                                                           |                                                            |
| 完 强英启连 · · · · · · · · · · · · · · · · · · · | 2 /021996 - 绑定成功!                                                            |                                                            |
| ■ 证书管理                                       | 3 202210 ? ; 然已成功上传,贵司学员默认                                                   | 密码为身份证后六                                                   |
| ₽ Q&A管理 <                                    | 4 202210 37 22 绑定成功!                                                         |                                                            |
| <b>7</b>                                     | 5 3 202210 37 3 绑定成功!                                                        |                                                            |
| 15) 帮助手册 〈                                   | 6 20221( 8 4 绑定成功 !                                                          |                                                            |
| □ 学习证书打印 <                                   | 显示端 1 到端 6 彩记录,总共 6 彩记录                                                      |                                                            |

(4)上一步我们已完成单位学员的导入,现在回到协会培训首页 进行课程的报名工作,选择对应报名的课程进行报名,报名时请留意 会员与非会员的链接,如未能确定是否是会员,请致电 020-83373351 联系李工或廖工查询。

| 「<br>Guangdong                                            | <mark>F政行业协会网络学习平台</mark><br>icipal Industry Association |                                | 进入会员中心   退出登录<br>④ 020-8337335    |
|-----------------------------------------------------------|----------------------------------------------------------|--------------------------------|-----------------------------------|
| 课程导航 ~                                                    | 首页 走进平台 新闻资讯                                             | 政策法规 教务信息                      | 会员中心 帮助中心                         |
| 检测类培训                                                     | A Milling (A. Mill                                       |                                |                                   |
| 一级建造师继续教育(网络)                                             | 位测类培训                                                    |                                |                                   |
| 二级建造师继续教育(网络)                                             | 清选择授课方式 ▼ 清选择班级分类 ▼                                      | 輸入需要查询关键词                      | 搜索                                |
| 关键岗位培训与考证                                                 |                                                          |                                | ★ 1→ 約井 ば №                       |
| 七大员继续教育(网络)                                               |                                                          |                                |                                   |
| 评职称继续教育及技能提升                                              | 基桩钻芯法检测 基桩钻芯法检测                                          | 声波透射法检测                        | 静载试验检测                            |
| 其他                                                        | 非会员报名链接 会员报名链接                                           |                                |                                   |
| 课程推荐                                                      | □ 元 182 ■元                                               | 服名 会员800元/<br>人,非会员<br>1000元/人 | 服名 会员单位800 服名<br>元,非会员单<br>位1000元 |
| <b>50</b><br><i>其                                    </i> |                                                          |                                |                                   |

(5) 点击"立即报名",此时可以看到之前模板中导入的学员信息,勾选后需报名本期培训班的学员名字,即可立马报名。

| 课程导航、                                                                  | ✓ 首页                                                                                                    | 走进平台                                                               | 新闻资讯                                        | 政策法规                                                                     | 教务信息                 | 会员中心                             | 帮助中心               |    |
|------------------------------------------------------------------------|----------------------------------------------------------------------------------------------------|--------------------------------------------------------------------|---------------------------------------------|--------------------------------------------------------------------------|----------------------|----------------------------------|--------------------|----|
| ©◎<br>●<br>●                                                           |                                                                                                    | 芯检测<br>D CORE METHOD<br>接                                          | 基抗管<br>资源方式<br>所需学时。<br>报名截止<br>法则数:<br>文团指 | は芯法检测<br>: 岡塔<br>(冬学時: 0.0学計 / 3<br>新聞: 2022-10-31 0<br>¥1元<br>絵<br>単新服名 | <u> </u>             | 读型:应利遗程<br>图4段:2022-10-14至<br>逐回 | 52022-10-31(1775)  |    |
| 课程就送<br>此标地为 <mark>会可服</mark><br>如年期時也要百姓<br>课程大词:<br>一、新士的分钟机         | 学员:须知 课档<br>"    "    "    "    "    "    "    "    "    "    "    "    "    "    "    "    "    "    "    "    "    "    "    "    " | 明细 讲稀介绍<br>《李工或尊工查询。                                               | 文件刊                                         | 藏 班4                                                                     | <b>取评价</b>           |                                  |                    |    |
|                                                                        | 2000<br>2000<br>四回<br>前面学时/总学时<br>上單时何:202                                                                                            | <b>规</b><br>9 <b>1</b> : 0.0学时 / 32.0学时<br>2-10-14 00:00:00 至 2022 | -10-31 00:00:00                             | 預級类型:5                                                                   | 宝制课程                 |                                  | 返回课程介              | 绍页 |
| 1. 选择企业内学员           本课程可报名总人数 5 人,本           能入注点或身份证号提案           8 | 2. 自选材料<br>课程参加报名人数: 0                                                                                                    | 4                                                                  | 3. iiii)                                    | 报名,选择付款方:<br>身份<br>- 4567<br>132. 8008                                   | 武<br>正号 说明<br>1 -    |                                  |                    |    |
|                                                                        |                                                                                                    |                                                                    |                                             | 1 43 <sup>e7</sup> 34<br>67 **<br>21 80<br>43070 99** 20                 | 324 -<br>3 -<br>03 - |                                  | 返回上 <del>一</del> 步 |    |

- 已选材料: **π** 材料名称 钻芯培训教 승규 报名学员名单 2 it) 1 . 23 123 1324 ♀寄送至: ⑧ 塞坝路(黎工牧) 13104982812 新增收货地址 元 报名总人数 人 支付总
- (6) 点击课程教材, 添加教材收货地址后, 再进行最后的支付。

(7) 跳转到支付页面,完成支付,即可完成课程报名。

| 订单提交成功,请尽  | 快付款! 应付金额 🔜 🖬 元             | 请您在 23 时 56 分 39 秒内宛成支付, 否则 | 丁单自动取消 |
|------------|-----------------------------|-----------------------------|--------|
| 1)年号:      | ■ 同户名标:广东现市建设职业培            | 相关校                         | 订单详情 🔺 |
| 商户号:89°₩°₩ |                             |                             |        |
| 订单描述信息:产   | 10                          |                             |        |
| <b></b>    | 全更快捷!                       |                             |        |
|            | <b>提联快捷支付</b> 有卡就能付,付款更安全洗程 |                             |        |
| . 0        | 全业网上银行 请使用旧说话题,以便正常使用网想就行   |                             |        |
|            | 扫码支付 支持云闪时、微慎、支付宝、全民支付扫一扫支付 |                             |        |
|            |                             |                             |        |
|            |                             |                             |        |

#### 三、课程学习与学习群的添加

1、进入"会员中心",点击"我的班级",选择已报名的课程即可随时在线学习。该课程章节全部学习完成后会显示 100%,协会会对课程学习时长进行考勤,考勤分(占10%)将计入总分。

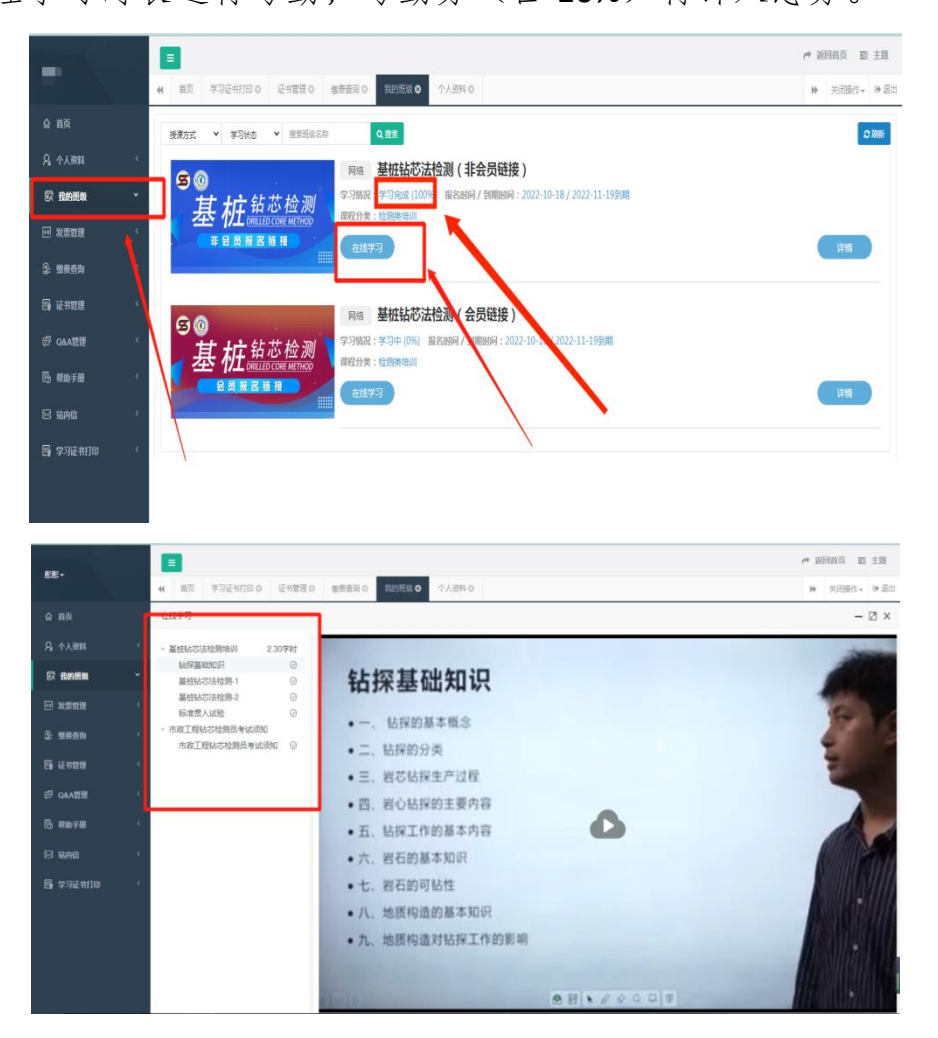

2、进入"会员中心",依次点击"我的班级"、"详情"、"学习公告"。打开手机使用微信扫码加入学习群以便学员进行交流和接受后续的通知

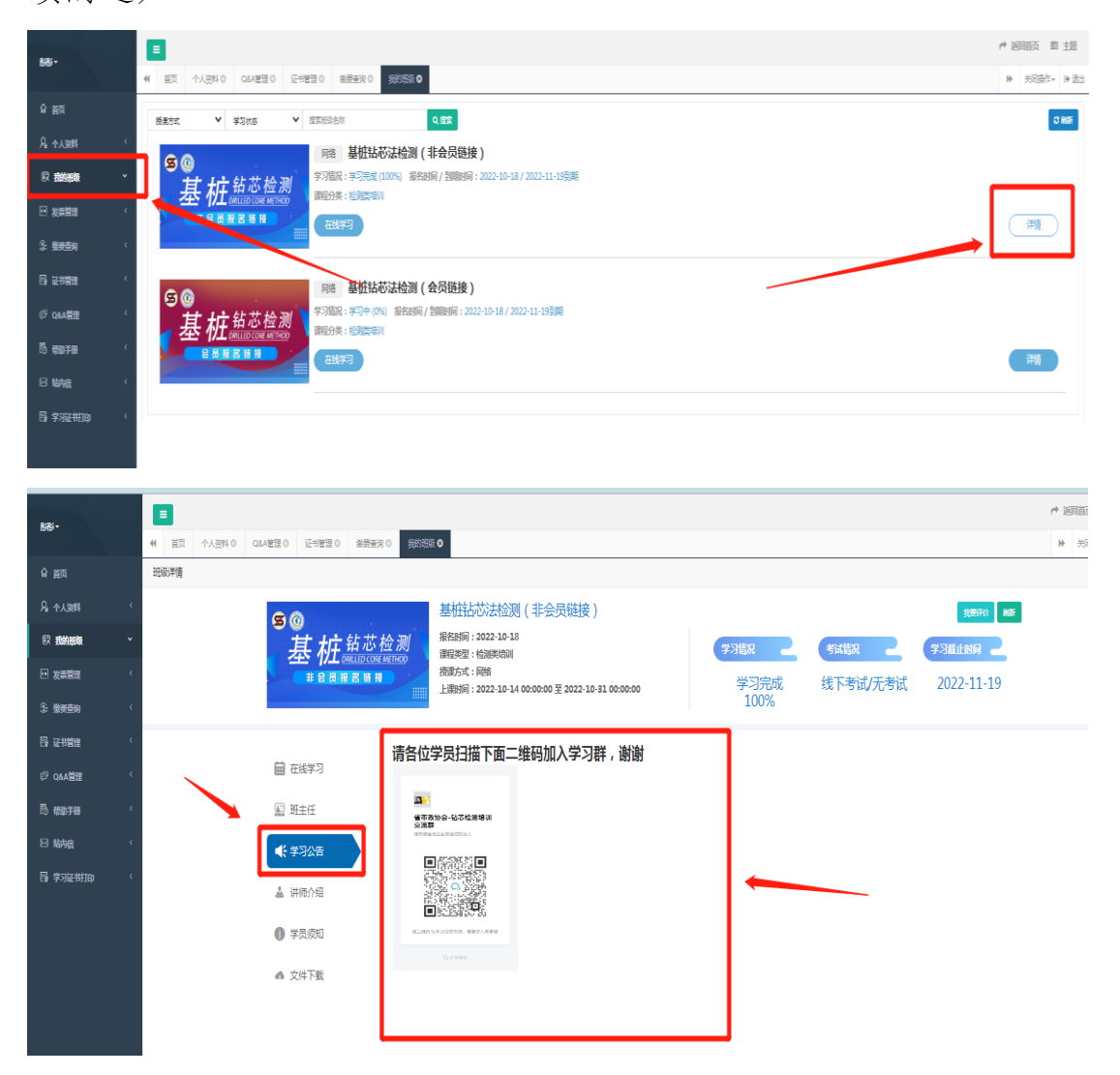

四、发票开具(发票需在报名后15个工作日内申请)

1、进入"会员中心",点击左菜栏"发票管理"。

| 「<br>「<br>な<br>」<br>「<br>た<br>省<br>「<br>の<br>る<br>の<br>の<br>の<br>Mur | <b>市政行业</b> | 办会网络学<br>ociation | 2习平台          |                 |      | ≝ ■ 進入<br>⑥ 0 | .会员中心   退出到<br>20-833733! |
|----------------------------------------------------------------------|-------------|-------------------|---------------|-----------------|------|---------------|---------------------------|
| 课程导航 ~                                                               | 首页          | 走进平台              | 新闻资讯          | 政策法规            | 教务信息 | 会员中心          | 帮助中心                      |
| 检测类培训                                                                |             |                   |               |                 |      |               |                           |
| 一级建造师继续教育(网络) >                                                      | —级          | 注册建               | 造师继           | 卖教育             | (网络) |               |                           |
| 二级建造师继续教育(网络) >                                                      | < <u>-</u>  | - 少 人 F           |               |                 |      |               | < <u>`</u> >              |
| 关键岗位培训与考证 >                                                          | 1 7         | 「目、王国             | <b>当</b> )四 円 |                 |      | 1             | 47                        |
| 七大员继续教育(网络) >                                                        | 必修课         | / 选修课             |               |                 |      | P             |                           |
| 评职称继续教育及技能提升 >                                                       |             |                   | ••            |                 |      | V             |                           |
| 其他 A Loo                                                             | >           |                   | 200           | 第三步 # 1-148 1-1 | ×3 ) | () 類四步        |                           |

2、点击"申请开票",选择相对应的订单,填好对应信息后提交。 发票申请完毕后,工作人员会进行进行审核,我们将会根据您填写邮 箱地址,后续发送到电子邮箱。

|               |    | =        | ▶ 返回首页 📰 主题  |                       |      |        |      |      |              |
|---------------|----|----------|--------------|-----------------------|------|--------|------|------|--------------|
|               |    | ₩ 前 个人资料 | 0 地址管理 0 发票的 | 證理◎ 我的班级 0            |      |        |      |      | ) 关闭操作↓ ● 退出 |
| ☆ 馘           |    | 自 申请日期   | 至 申请日期       | ₩<br>中<br>清<br>中<br>・ | Q.搜索 |        |      |      | 2 刷新 + 申请开票  |
| ₰ ∿人難         | <  | □ 申请人    | 申请时间         | 发票胎头                  | 发票摘要 | 发票总额   | 发票类型 | 开票状态 | 开票财产操作       |
| <b>訳</b> 我的班级 | ۲. |          |              |                       | 没有挑  | 測匹配的记录 |      |      |              |
| 20 发票管理       | ~  |          |              |                       |      |        |      |      |              |
| 地址管理          |    |          |              |                       |      |        |      |      | /            |
| 気體            |    |          |              |                       |      |        |      |      |              |
| \$ 紫黄查询       | <  |          |              |                       |      |        |      |      |              |
| 昆 卸精通         | <  |          |              |                       |      |        |      |      |              |

#### 五、证书领取

1、教育学时证书。

(1)完成课程学习的学员,协会会发放教育学时证书。依次点击左下角"学习证书并打印"、右上角"刷新",点击查看证书即可。

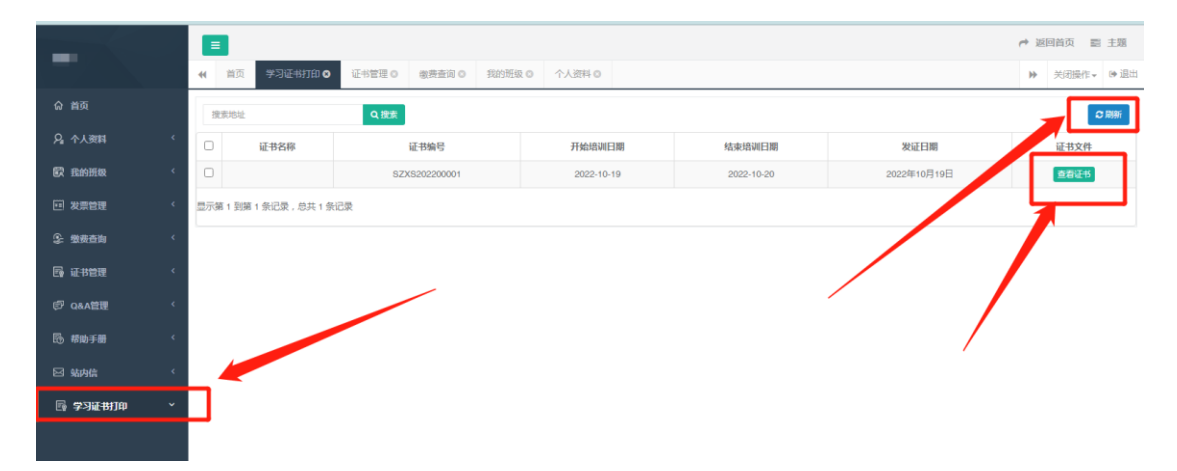

(2) 点击图中所示的图标后选择打印或者保存即可

|               |                                              | ▶ 返回首页 📑 主題  |
|---------------|----------------------------------------------|--------------|
|               | 田 御 御 御 御 御 御 御 御 御 御 御 御 御 御 御 御 御          | ▶ 关闭操作- ● 退出 |
| 命 首页          | · 建苯肟处 · · · · · · · · · · · · · · · · · · · |              |
| 月。 个人资料       | · · · · · · · · · · · · · · · · · · ·        | 证书文件         |
| 歐 我的班级        | a号: 编号: 单10月19日                              | 查看证书         |
| 11 发票管理       | 思示第1 5 第1 9 元录,总共1 9 元录 总共1 9 元录 多加继续教育情况登记  |              |
| 爱 爱姜查询        | 单位名称 姓名                                      |              |
| E9 证书管理       | 身份证号码                                        |              |
| 🔊 Q&A管理       | 继续教育活动名称 基桩钻芯法检测(非会员链接)                      |              |
| 🚯 帮助手册        | 继续教育活动形式、网络                                  |              |
| 🖂 站内信         | 培训开始 培训结束 培训结束 时间                            | $\mathbf{X}$ |
| S STIFTHI     | 培训天数 总学时(1天按6学时计算)                           | N            |
| LT 4-3HLT3144 | 1.基性钻芯法检测培训(2.3学时)                           |              |
|               | 2.市政工程钻芯检测员考试须知(0学时)                         |              |
|               |                                              |              |
|               | ÷.                                           |              |
|               |                                              |              |

2、培训证书。

(1)完成课程学习并通过考试的学员,协会会发放培训证书。 依次点击左下角"学习证书并打印"、右上角"刷新",点击查看证书 即可。